To smartphone ή το tablet είναι σαν ένας μίνι υπολογιστής. Με πολύ μεγάλο χώρο αποθήκευσης, οι περισσότερες απ' αυτές τις συσκευές μπορούν να περιέχουν τεράστια ποσότητα πληροφοριών και αυτό σημαίνει ότι η εύρεση αυτών που θέλετε μπορεί να είναι δύσκολη.

Έχετε ποτέ ψάξει μέσα από τις οθόνες του τηλεφώνου σας για να βρείτε μια εφαρμογή που απλά *γνωρίζετε* ότι υπάρχει κάπου, αλλά δεν τα καταφέρνετε να τη βρείτε; Σίγουρα το έχετε κάνει. Σίγουρα μπορεί να έχετε πάνω από εκατό εφαρμογές στο τηλέφωνό σας. Για να βρείτε μία απ' αυτές είναι δύσκολο.

Και τι συμβαίνει με τις επαφές σας; Και τι γίνεται με αυτό το email που πρέπει να ασχοληθείτε, αλλά έχει εξαφανιστεί κάπου μεταξύ όλων των άλλων; Ή εκείνο το γραπτό μήνυμα; Μπορείτε να βρείτε τα στοιχεία επικοινωνίας της ανιψιάς σας;

Μπορείτε να αξιοποιήσετε την υπολογιστική ισχύ του smartphone ή του tablet σας για να *αναζητήσετε* όλα αυτά τα πράγματα. Σε αυτόν τον οδηγό, θα δώσουμε προσοχή στο πώς μπορείτε να χρησιμοποιήσετε τη λειτουργία αναζήτησης για να βρείτε μια εφαρμογή.

### Είδη αναζήτησης

Το κύριο είδος αναζήτησης που θα χρησιμοποιήσετε στο τηλέφωνο ή στο tablet σας λέγεται **γενική αναζήτηση**. Η γενική αναζήτηση είναι όταν χρησιμοποιείτε τη λειτουργία αναζήτησης της ίδιας της συσκευής σας για να αναζητήσετε πράγματα. Στη γενική αναζήτηση μπορείτε να αναζητήσετε εφαρμογές, συγκεκριμένες επαφές και ακόμη και να κάνετε αναζήτηση στο διαδίκτυο, όλα με μια αναζήτηση.

Το άλλο είδος αναζήτησης λέγεται **αναζήτηση εντός εφαρμογής**. Αυτό είναι όταν χρησιμοποιείτε τη λειτουργία αναζήτησης μέσα σε μια εφαρμογή για να κάνετε αναζήτηση μόνο σε εκείνη την εφαρμογή. Για παράδειγμα, εάν χρησιμοποιείτε μια υπηρεσία κρυπτογραφημένου μηνύματος όπως το WhatsApp, το τηλέφωνό σας δεν μπορεί να κοιτάξει τι υπάρχει μέσα στην εφαρμογή. Αντί γι' αυτό, χρησιμοποιήστε τη λειτουργία αναζήτησης μέσα στην εφαρμογή.

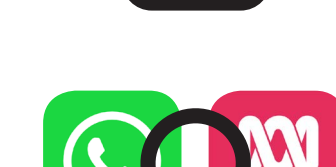

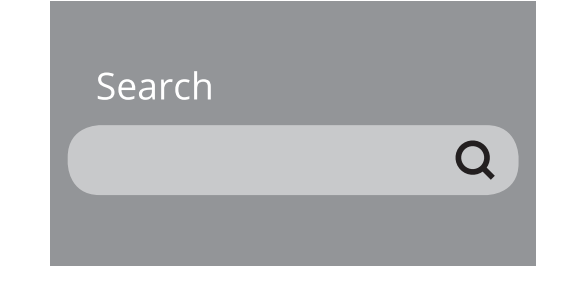

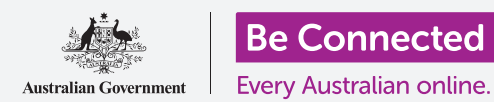

#### Γενική αναζήτηση σε iPhone ή iPad

To iPhone και το iPad έχουν μια εύκολη λειτουργία πρόσβασης στη γενική αναζήτηση.

Από την **Αρχική** οθόνη, χρησιμοποιήστε το δάχτυλό σας για να σύρετε προς τα κάτω από το μέσο της οθόνης ώστε να ανοίξετε την οθόνη **Spotlight**. Στο πανω μέρος υπάρχει ένα **Πλαίσιο** αναζήτησης, που επίσης λέγεται **Γραμμή αναζήτησης**.

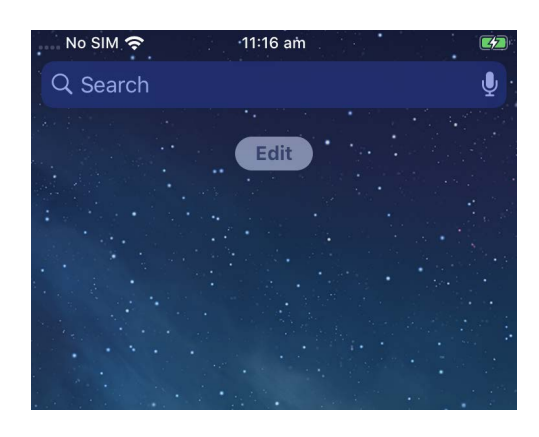

Για να ξεκινήσετε την αναζήτησή σας, πατήστε στο πλαίσιο για να εμφανιστεί ένα πληκτρολόγιο στο κάτω μέρος της οθόνης και μετά πληκτρολογήστε αυτό που ψάχνετε. Μπορεί να είναι το όνομα μιας εφαρμογής ή ενός ατόμου στη λίστα επαφών σας, ή σχεδόν οτιδήποτε άλλο. Στο παράδειγμά μας, θα αναζητήσουμε την εφαρμογή **Calculator (Κομπιουτεράκι)** που είναι ήδη εγκατεστημένη στο τηλέφωνο.

Καθώς πληκτρολογείτε τα γράμματα, κάτω από το **Πλαίσιο** αναζήτησης θα εμφανιστούν διάφορες απαντήσεις. Για παράδειγμα, μέχρι να γράψαμε τα γράμματα **Calc**, εμφανίστηκαν μερικές προτεινόμενες λέξεις αναζήτησης μαζί με ένα αποτέλεσμα που δείχνει την εφαρμογή **Calculator** του τηλεφώνου.

Το παράδειγμά μας αναζήτησης μας έδειξε επίσης υποδείξεις για εφαρμογές για κομπιουτεράκια στο App Store και μια ιστοσελίδα σχετικά με τα κομπιουτεράκια. Εάν δακτυλογραφήσετε μια λέξη που δεν είναι εφαρμογή, όνομα επαφής ή άλλο αντικείμενο για το οποίο το τηλέφωνο μπορεί να κάνει αναζήτηση, αυτές οι προτάσεις ενδέχεται να είναι οι μόνες που εμφανίζονται. Και πάλι, απλά πατήστε το αποτέλεσμα της αναζήτησης που ταιριάζει καλύτερα με αυτό που ψάχνετε.

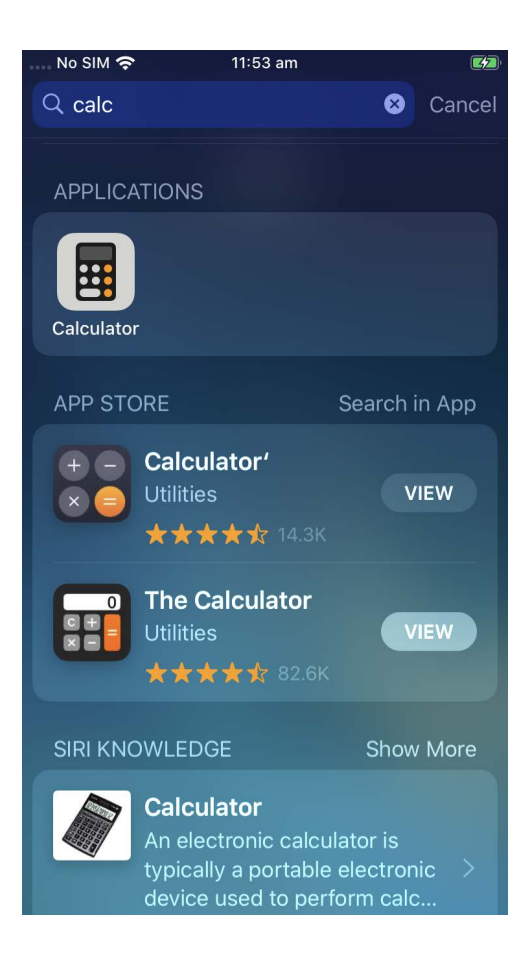

#### Γενική αναζήτηση σε τηλέφωνο ή tablet Android

Ο τρόπος πρόσβασης στην **Αναζήτηση** σε τηλέφωνα και tablet Android ποικίλλει. Για παράδειγμα, ορισμένες συσκευές Android εμφανίζουν το **Πλαίσιο αναζήτησης** Google στην **Αρχική** οθόνη.

Άλλα εμφανίζουν ένα Πλαίσιο αναζήτησης όταν σύρετε το δάχτυλό σας προς τα κάτω στην **Αρχική** οθόνη ή οποιαδήποτε

λευκή περιοχή που περιβάλλει την οθόνη.

οθόνη **Εφαρμογών**. Πρόκειται για ένα ειδικό είδος σάρωσης που ξεκινάει από τη στεφάνη του τηλεφώνου, που είναι η μαύρη ή

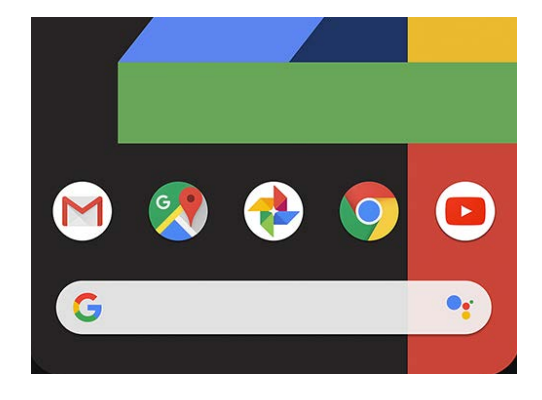

 12:01
 Image: Constraint of the search
 Image: Constraint of the search

 Finder search
 Image: Constraint of the search
 Image: Constraint of the search

 Settings
 Settings
 Calculator
 Settings
 Settings

 Settings
 Calculator
 Gallery
 WhatsApp

 Settings
 Image: Constraint of the search
 Image: Constraint of the search

 Settings
 Image: Constraint of the search
 Image: Constraint of the search

 Settings
 Image: Constraint of the search
 Image: Constraint of the search

 Settings
 Image: Constraint of the search
 Image: Constraint of the search

 Settings
 Image: Constraint of the search
 Image: Constraint of the search

 Settings
 Image: Constraint of the search
 Image: Constraint of the search

 Settings
 Image: Constraint of the search
 Image: Constraint of the search

 Settings
 Image: Constraint of the search
 Image: Constraint of the search

 Settings
 Image: Constraint of the search
 Image: Constraint of the search

 Settings
 Image: Constraint of the search
 Image: Constraint of the search

 Settings
 Image: Constraint of the search
 Image: Constraint of the search

Όταν βρείτε το **Πλαίσιο αναζήτησης** στη συσκευή σας, πατήστε το για να εμφανιστεί το πληκτρολόγιο και μετά αρχίστε να πληκτρολογείτε τον όρο της αναζήτησης Για παράδειγμα, καθώς πληκτρολογούμε **Cal**, εμφανίστηκε ένα αποτέλεσμα που έδειξε την εφαρμογή **Calculator** του τηλεφώνου, ακολουθούμενη από υποδείξεις για αναζητήσεις με σχετικές λέξεις. Αν πατήσετε στην εφαρμογή **Calculator** θα ανοίξει και θα είναι έτοιμο για χρήση. Εάν είναι ένα όνομα στις επαφές σας που ταιριάζει με τον όρο αναζήτησης που έχετε δακτυλογραφήσει ή μια εφαρμογή στο Play Store που δεν είναι ήδη στο τηλέφωνό σας, αυτά θα εμφανιστούν επίσης στα αποτελέσματα αναζήτησης. Μπορεί να χρειαστεί να κάνετε κύλιση προς τα κάτω για να τα δείτε κι αν πατήσετε σε κάποιο θα ανοίξει.

#### Ρυθμίσεις αναζήτησης

Tα smartphone και τα tablet έχουν εκατοντάδες διαφορετικές ρυθμίσεις. Καλύπτουν τα πάντα, από ενημέρωση της συσκευής σας έως παροχή επιλογών για προστασία της ιδιωτικότητας ή αν θέλετε η διεθνής περιαγωγή να είναι ενεργοποιημένη όταν ταξιδεύετε.

Υπάρχουν πολλές ρυθμίσεις που μπορείτε να αλλάξετε και συχνά είναι συγκεντρωμένες κάτω από επικεφαλίδες που δεν είναι πάντοτε απολύτως σαφείς. Αλλά αν έχετε μια ιδέα για το τι θέλετε να κάνετε, μπορείτε να αναζητήσετε πώς να το κάνετε στις **Ρυθμίσεις**.

Αυτός είναι ο τρόπος για να το κάνετε.

- **Βήμα 1.** Ανοίξτε την εφαρμογή **Ρυθμίσεις** στο smartphone και αναζητήστε το **Πλαίσιο αναζήτησης**. Συνήθως εμφανίζεται με ένα εικονίδιο μεγεθυντικού φακού.
- Βήμα 2. Πατήστε στο Πλαίσιο αναζήτησης ή, ανάλογα με το τηλέφωνό σας, στο εικονίδιο του μεγεθυντικού φακού για να ανοίξετε το πληκτρολόγιο οθόνης.

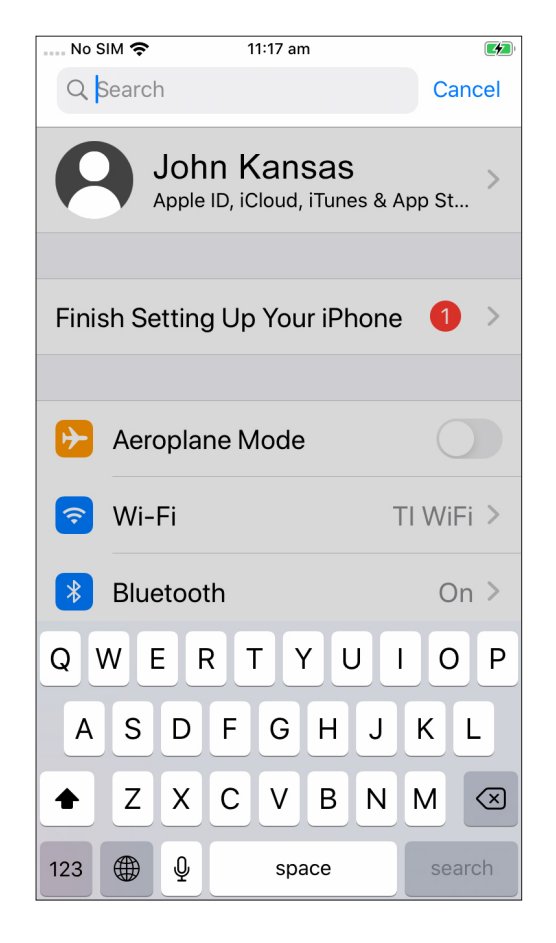

**Βήμα 3.** Αρχίστε να πληκτρολογείτε το όνομα της ρύθμισης που θέλετε, όπως φωτεινότητα.

Βήμα 4. Καθώς πληκτρολογείτε, θα εμφανιστούν παρακάτω μερικές πιθανές αντιστοιχίσεις. Πατήστε εκείνο που ταιριάζει καλύτερα με αυτό που ψάχνετε.

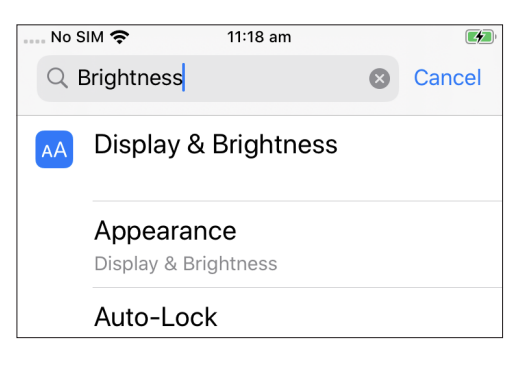